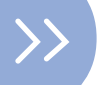

# Základy vizuálnej komunikácie

## Ciele bloku

- získať schopnosť navrhnúť základne vizuály pre udalosť, projekt alebo značku
- oboznámiť sa s voľne dostupnými nástrojmi k tvorbe grafiky
- oboznámiť sa so základnými princípmi grafiky

### Skupina

6 – 20 osôb

## Materiál

 funkčný počítač s nainštalovanými programami spomenutými v aktivite a pripojenie na internet

# Dĺžka v minútach

190 min.

### Zhrnutie

- 1. Vytvorenie moodboardu značky/udalosti/projektu 40 min.
- 2. Navrhnutie prvkov vizuálnej komunikácie 110 min.
- 3. Použitie nových vizuálov na sociálnych sieťach 40 min.

## Inštrukcie

#### 1. Vytvorenie moodboardu značky/udalosti/projektu - 40 min.

Hranica medzi inšpirovaním sa a kopírovaním býva často tenká. Táto aktivita má podporiť vedomý proces kreatívneho čerpania inšpirácie a jej zapojenia do tvorivého procesu. Nakoľko žijeme v dynamickom svete, plnom talentu a schopností, musíme vedieť inšpiráciu načerpať, aby sme mohli uplatniť našu kreativitu. Pomocným nástrojom je Moodboard, nástenka inšpirácie. Dá sa vytvoriť analógovo, pomocou koláže z novín a časopisov, alebo viac moderne a digitálne prostredníctvom služby PINTEREST. Pinterest sa dá prirovnať k virtuálnej korkovej tabuli, kam môžu užívatelia pripínať zaujímavé obrázky alebo filmy odkazujúce na ich pôvodne zdroje na internete. Tento portál umožňuje užívateľom zorganizovať si multimediálne podklady a usporiadať ich do tematických násteniek. Zjednodušuje sa tak prehliadanie a využívanie uložených vizuálnych materiálov.

Vzhľadom k tomu, že chceme ísť s dobou a nechceme prispievať k odlesňovaniu:

- Navštívime webovú stránku: www.pinterest.com.
- Založíme si účet uvedením e-mailu a prezývky.
- Akonáhle máme založený účet, môžeme vytvoriť našu prvú nástenku, ktorú nazveme MOODBOARD ...... (názov projektu/loga/nápadu).
- Následne vytvoríme prostredníctvom vyhľadávania s kľúčovými slovami prvú nástenku

   pokiaľ chceme napríklad postaviť detské ihrisko, vyhľadávame prostredníctvom kľúčových slov ako detské ihrisko, preliezačka, dizajn, hračky, detské hry, farebné škály, detská izba a pod. Nenechajte sa ničím limitovať či obmedzovať, objavujte nové myšlienky, tvoríte predsa svoju vlastnú víziu. Nápovedou môže byť, že ešte viac objavíte, pokiaľ budete vyhľadávať v angličtine. Pokiaľ si nie ste svojou angličtinou istí, pomôžte si prekladačom: https://translate.google.com.

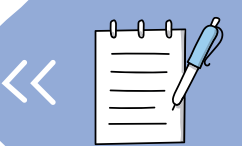

Keď nájdete obrázok, ktorý sa vám páči a inšpiruje vás, zvoľte PIN IT! Týmto tlačidlom uložíte obrázok na vašu nástenku.

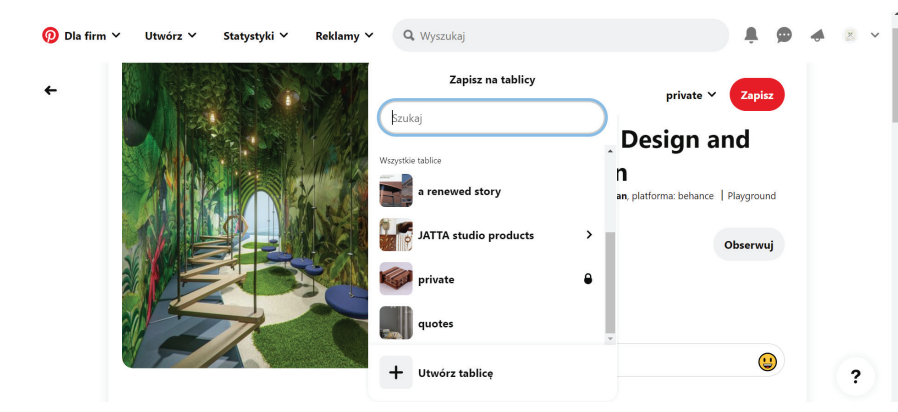

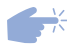

Kliknite na šípku vedľa červeného tlačidla Uložiť – pri šípke uvidíte svoje existujúce nástenky, alebo môžete zvoliť možnosť + vytvoriť nástenku.

| 🕖 Dla firm 🗸 | Utwórz Y | L      | Itwórz tablicę                                                                                                  |                                                                                    |
|--------------|----------|--------|----------------------------------------------------------------------------------------------------|------------------------------------------------------------------------------------|
| ¢            |          |        | Nazwa MOODBOARD Plac Zabaw Ukrya Dodej współtwórców (opgonalnie) Q Wyszukaj według imienia i nazwiska lub adres | <ul> <li>Zapitz</li> <li>and</li> <li>ce   Playground</li> <li>Observuj</li> </ul> |
|              |          | Anuluj | Utwórz                                                                                                    | (?)                                                                                |

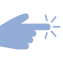

Teraz môžete pomenovať svoju prvú nástenku ako MOODBOARD .....

Výborne! Prvý krok je za nami, tu však nekončíme, hľadajte a ukladajte ďalšie obrázky na vašu nástenku. Na každú nástenku sa vojde až 100 000 pinov. Pokiaľ pri tvorení označíte možnosť Tajná, tak vašu nástenku uvidíte len vy. Akonáhle nie je nástenka prázdna, skrolovaním na stránke smerom dole môžete nájsť množstvo ďalšej inšpirácie.

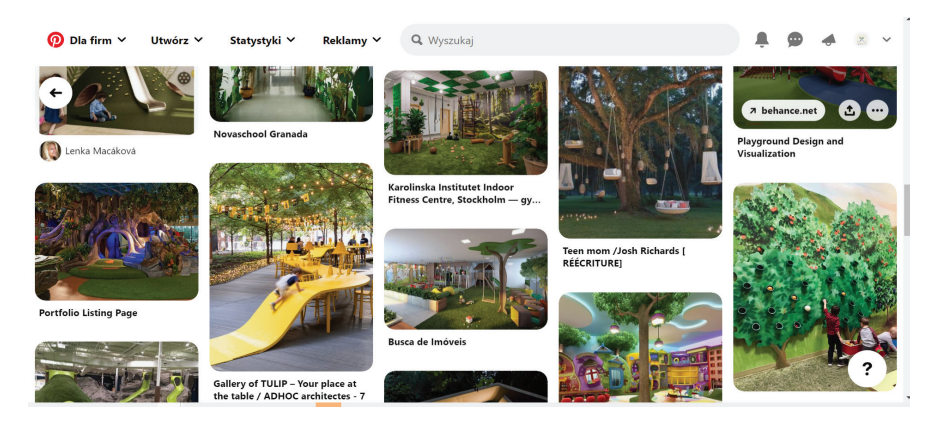

Pinterest je skrátka úžasné miesto pre usporiadanie vašich nápadov.

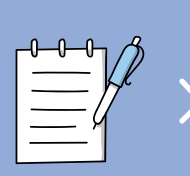

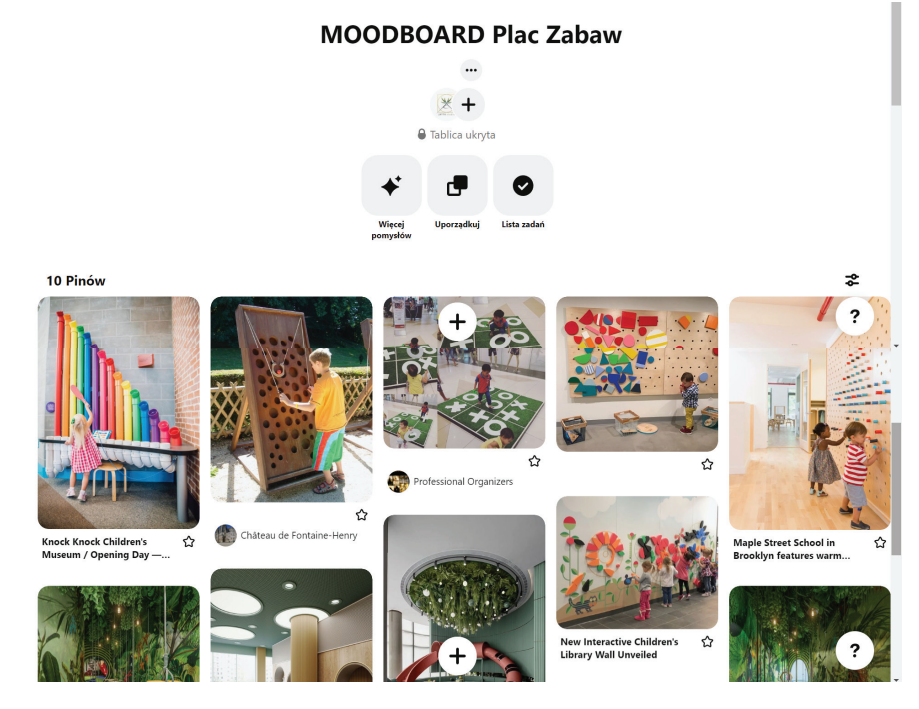

Keď je nástenka hotová, môžete si prezrieť finálne zvolené nápady, nadchnúť sa nástenkami ostatných a uvedomiť si, že nič nestojí v ceste ani tomu, aby si niekto jedného dňa takto uložil váš nápad.

#### 2. Navrhnutie prvkov vizuálnej komunikácie – 110 min.

Čo vlastne znamená pojem "vizuálna komunikácia"? Je to komunikovanie s príjemcom prostredníctvom obrazotvornosti a zdieľania informácií vo vizuálnej podobe. Je to odbor, ktorý má mnoho spoločného s grafickým dizajnom. Zároveň je to odbor, ktorý sa veľmi rýchlo vyvíja, využíva nové média a nástroje.

V rámci aktivity vytvoríme jednoduchý vizuál s názvom, alebo logotyp a banner, ktorý bude zároveň slúžiť ako infografika.

Existuje celá rada rôznych návrhových nástrojov, viac či menej komplikovaných, platených i voľne dostupných.

My využijeme veľmi populárny nástroj, ktorý umožňuje pripravovať rôznorodé grafické prvky a má verziu, ktorá je k dispozícii zadarmo – hovoríme o platforme **CANVA**.

Aby sme začali tvoriť jednoduché vizuály v programe Canva, založíme si na portáli účet zadarmo. Môžeme pritom Canvu naviazať na už existujúci účet na Facebooku, Google alebo sa zaregistrovať prostredníctvom e-mailu, to všetko na stránke: www.canva.com.

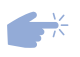

Keď máme prístup k platforme, klikneme na tlačidlo Vytvoriť návrh, na fialovom pozadí a z rolovacej lišty vyberieme možnosť LOGO.

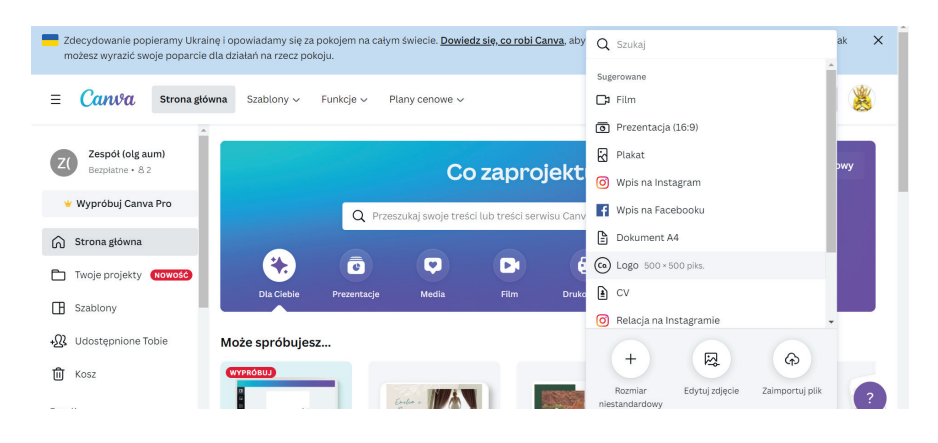

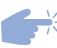

Takto by mala vyzerať obrazovka pred tým, než začneme logo vytvárať:

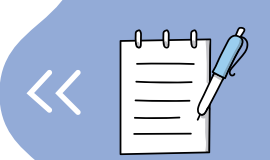

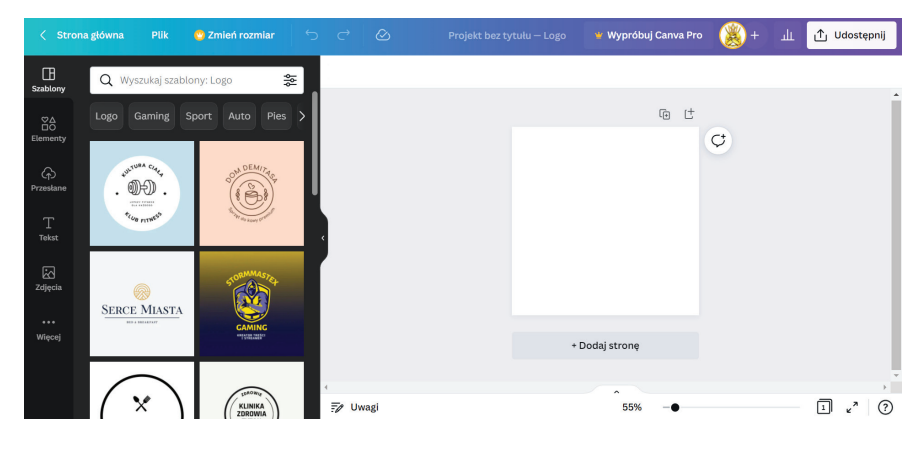

Predtým, ako začneme s návrhom, je dobré nakresliť si ručne pár návrhov, napísať názov a nakresliť si k nemu jednoduché znaky a symboly. V tejto aktivite nám ako inšpirácia poslúži MOODBOARD z prvej časti.

Pokiaľ už máme pripravený názov a víziu, začneme navrhovať.

Keď naviažeme na príklad s detským ihriskom, môžeme sa pokúsiť vytvoriť logo k slovnej prešmyčke hRAJtu – deti sa na ihrisku hrajú, teda je ihrisko pre nich ako raj. Vy si podobnú slovnú prešmyčku môžete nájsť pre svoj nápad.

Na pravej strane panelu nájdite možnosť Text – Pridať nadpis a kliknite naň!

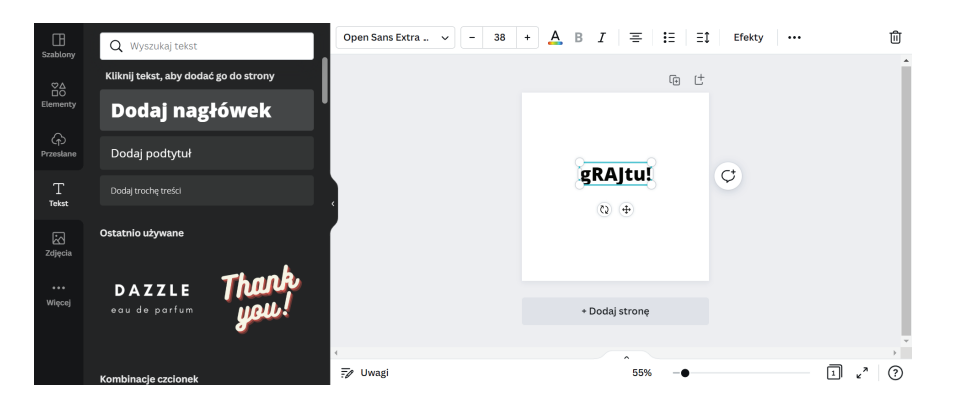

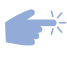

Teraz môžeme upraviť farby, druh písma aj jeho veľkosť, pridávať rôzne elementy a efekty. Opäť všetko záleží na našej inšpirácii. Je ale dobré vziať v ohľad aj niekoľko pravidiel týkajúcich sa návrhu loga:

Správa, ktorú chceme podať, musí byť jasná – názov a logo musia byť čitateľné pre príjemcu, musia správne naznačiť to, s čím si má príjemca logo asociovať.

Jednoduchosť – logo nesmie byť komplikované, dobrý dizajn je jednoduchý dizajn. Berte v ohľad, že logo sa často používa vo veľmi malom formáte, takže čím menej detailov, tým lepšie!

Znak alebo symbol musí byť univerzálny. Predstavte si, že sa váš vizuál zrazu využíva v mnohých formách – v papierovej podobe, ako pečiatka, billboard, reklama na internete, tričko, reklamné predmety a pod. Nenavrhujte niečo len pre jeden spôsob využitia, logo sa musí vedieť prispôsobiť!

Predovšetkým musí byť vizuál dobre zapamätateľný. Predsa len žijeme v dobe, kedy deti nevedia rozpoznať, z akého stromu pochádza spadnutý list na zemi, ale vedia vymenovať desiatky značiek podľa ich loga. Zapamätateľnosť sa však nerovná len použitiu množstva výrazných farieb.

Akonáhle ste spokojní s návrhom vášho textu, je čas na ďalší krok. Na paneli na pravej strane je záložka Elementy. Vyberte si element, ktorý sa vám do návrhu hodí, dejte si však u neplatenej verzie pozor na využívanie prvkov s korunkou, tie sú prístupné bez vodoznaku len platiacim užívateľom.

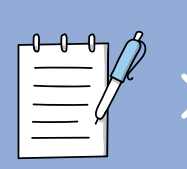

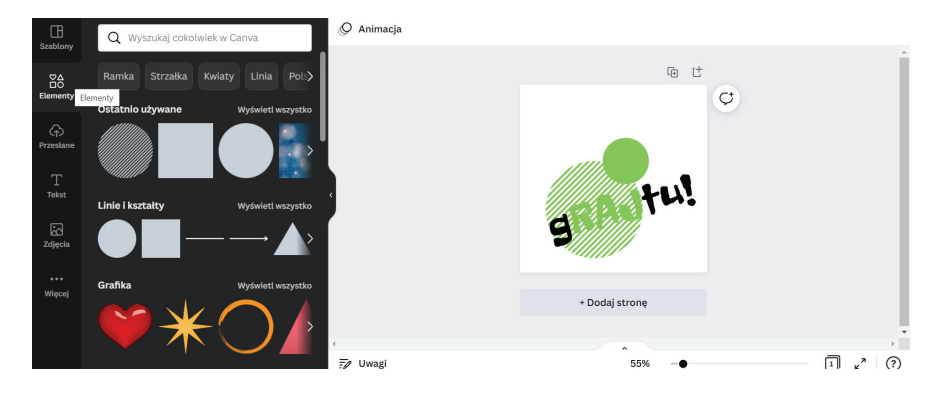

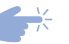

Logo z príkladu vypadá nasledovne, je odvodené z MOODBOARDU. Príjemca z neho môže vyčítať, že informuje o zábave blízko prírody, symbol raja nadväzuje na nevinnú detskú hravosť a radosť z objavovania. Slovná hračka je zvýraznená voľbou farieb.

Výsledné logo je hravé, dynamické a cool, rovnako ako miesto, ktoré označuje. Pri kliknutí v pravom hornom rohu na Zdieľať> Stiahnuť si môžeme naše logo uložiť. Pozor, v bezplatnej verzii logo nemôžeme stiahnuť v priehľadnom variante.

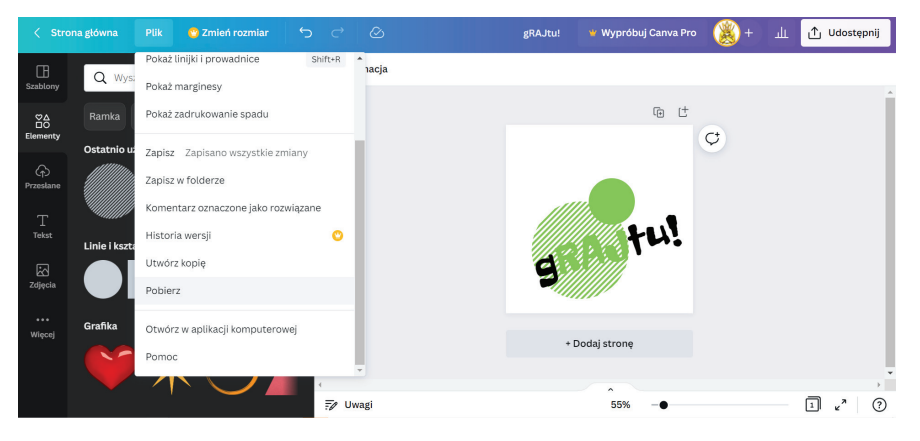

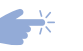

Vizuál môžete taktiež uložiť priamo v Canve, pokiaľ ho uložíte do zložky, budete ho môcť použiť pri vytváraní ďalších projektov.

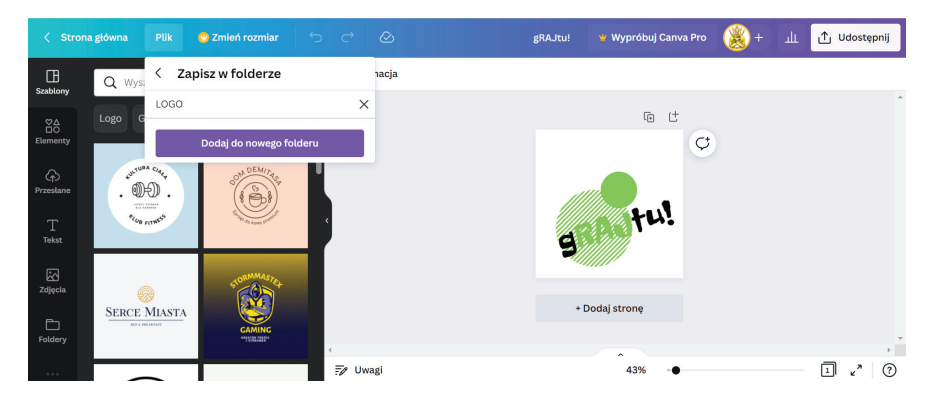

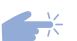

Naše logo je pripravené k zdieľaniu!

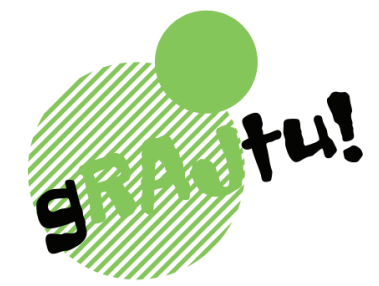

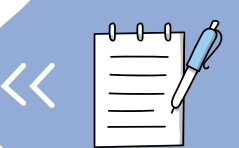

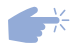

Na platforme Canva opäť zvolíme možnosť Vytvoriť návrh a vyberieme možnosť Úvodná fotka na Facebooku.

| Zdecydowanie popieramy Ukrain<br>możesz wyrazić swoje poparcie ( | i opowiadamy się za pokojem na całym świecie. <u>Dowiedz się, co robi Canva</u> , aby o stała na rzecz pokoju. Q j <sub>Szukaj</sub> | ak 🗙 |
|------------------------------------------------------------------|----------------------------------------------------------------------------------------------------|------|
| ≡ Can&a Strona gión                                              | a Szablony – Funkcje – Plany cenowe –<br>Film<br>Yojs na Facebooku                                                                   | 8    |
| Z( Zespół (olg aum)<br>Bezplatne • 8 2                           | Co zaprojekt 🖗 Logo                                                                                                    | wy   |
| <ul> <li>Wypróbuj Canva Pro</li> <li>Strona główna</li> </ul>    | Q. Przeszukaj swoje treści lub treści serwisu Canv 🐼 Prezentacja (16:9)                                                              |      |
| Twoje projekty Nowość                                            | Dia Cieble Prezentacje Media Film Druka 🗄 Dokument A4                                                                                |      |
| ⊷∰ Udostępnione Tobie                                            | Może spróbujesz E cv + R2 G2                                                                                                    | ?    |

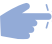

Naša obrazovka by mala vypadať takto:

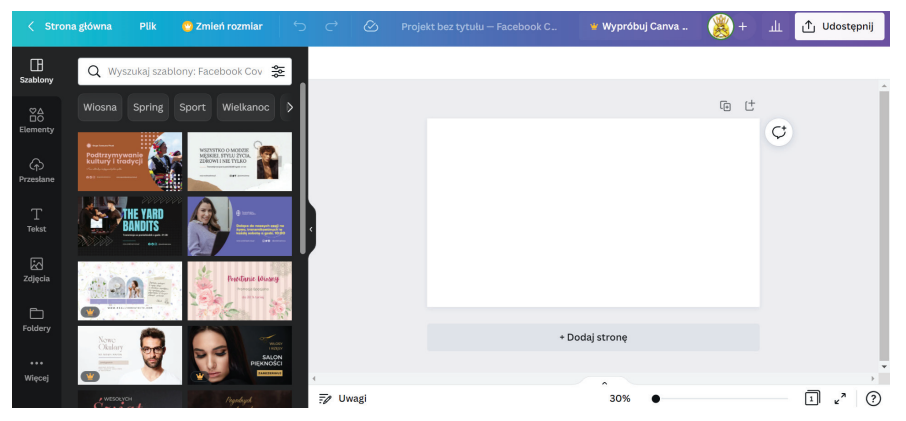

Pridajte svoje logo. Pokiaľ ste ešte jeho jednotlivé časti/vrstvy nezoskupili k sebe, je najvyšší čas to urobiť. Pomocou zoskupenia jednotlivých objektov, z ktorých logo pozostáva, bude jednoduchšie ho preniesť ako jeden objekt. Aby ste časti loga zoskupili do jedného celku, kliknite na neho pravým tlačidlom myši a zvoľte možnosť ZOSKUPIŤ.

|                       | ona główna Plik | 🙄 Zmień rozmiar 🗧 🗧 | o c ⊗   | Projekt b | ez tytułu — Facebook C | -              | 谢 Wypró                | buj Canva | ۱         | н т | ① Udostępnij |
|-----------------------|-----------------|---------------------|---------|-----------|------------------------|----------------|------------------------|-----------|-----------|-----|--------------|
| E<br>Szablony         | LOGO            |                     | Freckle | Face      | ~ - 161 +              | A              | ΒI                     | ≡   :≘    | ≡t        |     | 创            |
| Elementy<br>Przeskane | SUBALTU!        |                     |         |           |                        | C              | ) Skopiuj              | Ctr       | €)<br>I+C | ť   |              |
| T<br>Tekst            |                 |                     | 4       |           | e                      | c              | ) Wklej                | Ctr       | l+V       |     |              |
| Zdjęcia               |                 |                     | r –     |           |                        | <u>ה</u><br>פו | j Usuń<br>i Grupui     | DEL       | I+G       |     |              |
| ingo logo             |                 |                     |         |           | (c                     | • Doc          | Animacja<br>laj stronę | a         |           |     |              |
| Foldery               |                 |                     | 4       |           |                        |                |                        |           |           |     |              |
|                       |                 |                     | 🖅 Uwagi |           |                        |                | 30%                    | •         |           |     | □ ," (?)     |

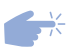

Vložené logo zmenšite tak, aby sa na infografiku vošiel aj zbytok informácií.

Môžete vybrať pozadie vášho banneru či pridať do pozadia fotografiu – opäť používajte len obrázky a prvky bez korunky v bezplatnej verzii. Pridajte informatívny text a pamätajte na zásadu: "čím menej, tým lepšie". Môžete taktiež pridať motto.

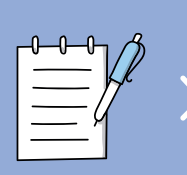

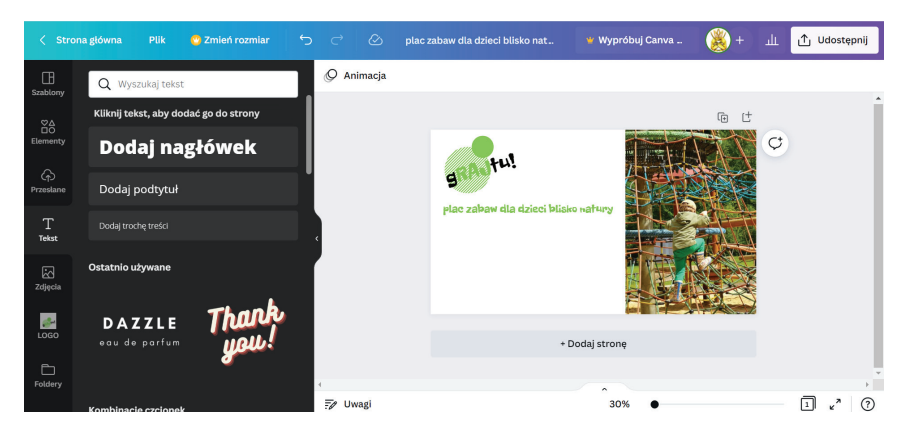

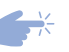

Pridajte viac podstatných informácií, ktoré si získajú pozornosť príjemcov a priblížia im zvolený projekt alebo značku.

| < Stron               | na główna  | Plik | 🙄 Zmień rozmiar | Ç | €                                              | 0                                                    | plac zabaw dla dzieci                                                            | blisko nat | 📽 Wypróbuj Canva | + 🎉 | щ | 🖞 Udostępnij |
|-----------------------|------------|------|-----------------|---|------------------------------------------------|------------------------------------------------------|----------------------------------------------------------------------------------|------------|------------------|-----|---|--------------|
| Szablony              | 🖉 Animacji | a    |                 |   |                                                |                                                      |                                                                                  |            |                  |     |   |              |
| Elementy              |            |      |                 |   |                                                | fu!                                                  |                                                                                  |            |                  |     |   |              |
| (†)<br>Przesłane<br>T |            |      |                 |   | Plac zab<br>• mie                              | aw dla<br>Ijsca na                                   | dzieci blisko natury<br>piknik                                                   |            |                  |     |   |              |
| Tekst<br>Zdjęcia      |            |      |                 |   | • drei<br>• otoi<br>• bezi<br>• urza<br>• zaba | wniane<br>czony la<br>pieczna<br>ądzenia<br>awa z pi | urządzenia do zabawy<br>asem<br>i nawierzchnia<br>i tematyczne<br>iaskiem i wodą |            |                  |     |   |              |
| LOGO                  |            |      |                 |   |                                                |                                                      | + Dodaj strone                                                                   |            |                  |     |   |              |
| Đ                     |            |      |                 |   |                                                |                                                      |                                                                                  |            |                  |     |   | v            |

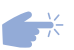

Môžete pridať grafické elementy, ktoré budú opakovať motívy z logotypu tak, aby použité fotografie nepôsobili nudne.

Zvolené objekty je možné presúvať vo vrstvách nahor a nadol.

|                      | na główna Plik   | 🙄 Zmień rozmiar |     |       | 🕗 pla      | ic zabaw dla dzieci blisko nat                                                                           | w w     | ypróbuj Canva  | ۱        |     | <u>ث</u> ۱ | Udost | ępnij |
|----------------------|------------------|-----------------|-----|-------|------------|----------------------------------------------------------------------------------------------------|---------|----------------|----------|-----|------------|-------|-------|
| E<br>Szablony        | Q Szukaj w serwi | sie Canva       |     |       | 🖉 Animacja |                                                                                                    |         | P              | ozycja   | 7 8 | ବ          | ∂ @   | 0<br> |
| ©∆<br>⊟O<br>Elementy | Ramka Strzałka   | Kwiaty Linia Po | ls> |       |            |                                                                                                    |         |                | ()       | Ċ   |            |       |       |
| ନ                    | Ostatnio używane | Wyświetl wszys  | tko |       |            | g tu!                                                                                                    |         | G Skopiuj      |          |     | Ctrl+      | 0     |       |
| T                    |                  |                 |     |       |            | plac zabaw dla dzieci blis<br>• miejsca na piknik                                                        | ko natu | 🖞 Wklej        |          |     | Ctrl+)     | v     |       |
| Tekst                | Linie i kształty | Wyświetl wszys  | tko |       |            | • drewniane urządzenia<br>• otoczony lasem                                                               |         | 🛍 Usuń         |          |     | DELET      | E     |       |
| Zdjęcia              |                  | — <i>—</i> ▲    | >   |       |            | <ul> <li>bezpieczna nawierzchn</li> <li>urządzenia tematyczne</li> <li>zabawa z piaskiem i wo</li> </ul> | dą      | 🕹 Przesuń do g | şóry     |     | Ctrl+      | ·]    |       |
|                      |                  |                 |     |       |            |                                                                                                    | _       | Przesuń na s   | amą górę |     | Ctrl+Alt+  | -]    |       |
| LOGO                 |                  | Wyswiett wszys  | uko |       |            | +1                                                                                                    | Dodaj : | 🕒 Łącze        |          |     | Ctrl+      | к     |       |
| Foldery              |                  | ) + /           | 5   |       |            |                                                                                                    |         | 🖉 Animacja     |          |     |            |       |       |
| , churry             |                  |                 |     | 7 Uwa | agi        |                                                                                                    |         | ♥ Komentarz    |          |     |            | 7     | ?     |

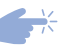

Po pridaní dekoračných prvkov môže banner vyzerať nejako takto:

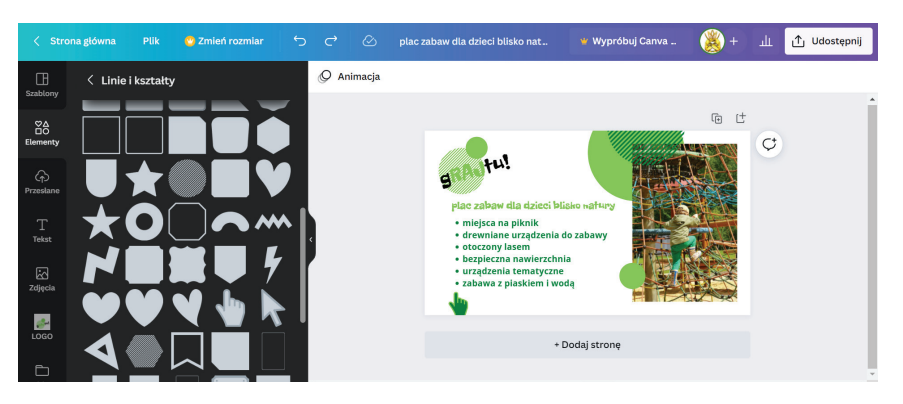

Pamätajte, aby ste to s množstvom elementov neprehnali a aby grafika ostala čitateľná.

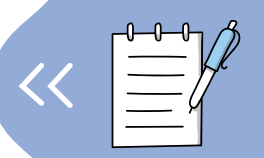

#### 3. Použitie nových vizuálov na sociálnych sieťach – 40 min.

Poslednou časťou bloku je vytvorenie stránky na sociálnej sieti Facebook, tak aby náš projekt mohol zaujať potenciálnych odberateľov a sledovateľov. Za týmto účelom si založíme profil na Facebooku alebo sa naň prihlásime: www.facebook.com

Na ľavej strane zvolíme možnosť Stránky – Vytvoriť novou stránku.

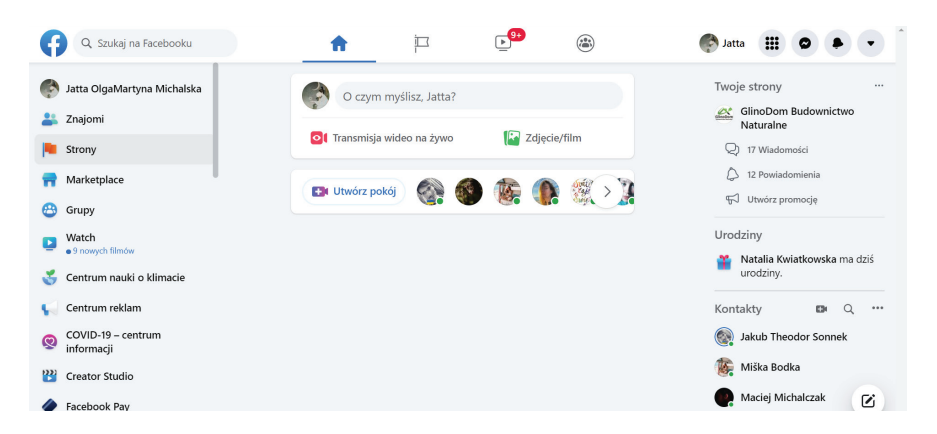

Napíšeme názov našej stránky, krátky popis a zvolíme, do akej kategórie náš projekt spadá.

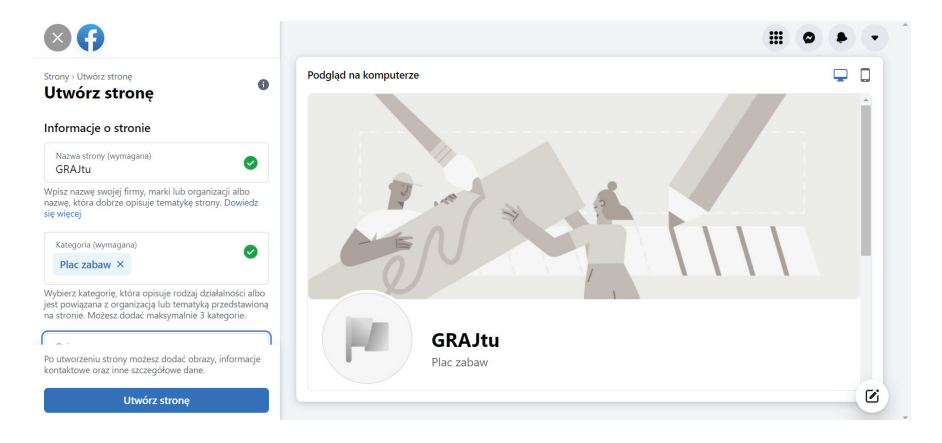

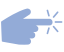

Popis svojej stránky môžete zatraktívniť využitím ikon zo stránky so znakmi Unicode: https://unicode-table.com

Nájdete tu bohatý výber symbolov a znakov, ktoré môžete do popisu vložiť.

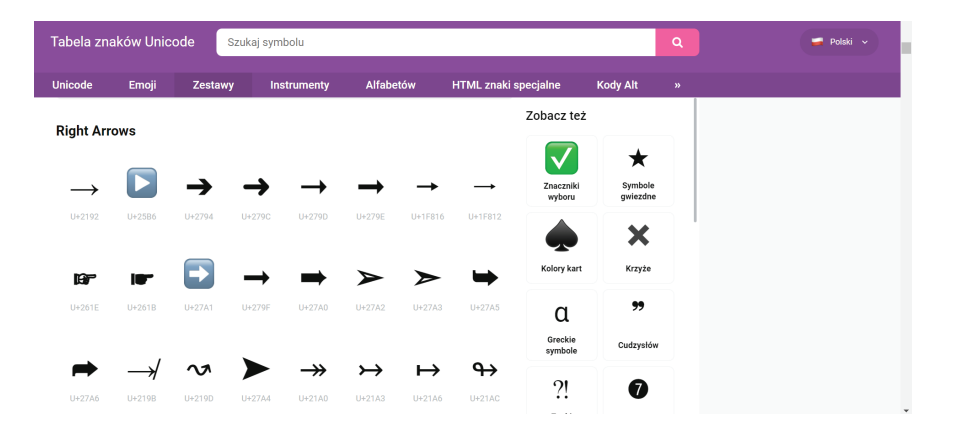

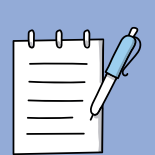

Text môžete vylepšiť taktiež prostredníctvom textového editoru: https://yaytext. com/

| Home                                     |                       | Sec                                                                                          | irch text styles, emojis, etc. |
|------------------------------------------|-----------------------|----------------------------------------------------------------------------------------------|--------------------------------|
| fome                                     | ^                     |                                                                                              |                                |
| Styles                                   | Keycap bubbles        | PILAC FABAVO dia dhiftinka hatuny                                                            | Preview Copy Tweet             |
| trikethrough<br>lashthrough<br>inderline | Diamonds              | POLDADCO ZDADBDADWO dOlDao dozOiOeOcOiO<br>bOlOiOsOkOoo noaOtOuOrOyO                         | Preview Copy Tweet             |
| sces<br>pside-down                       | Bold (serif)          | PLAC ZABAW dla dzieci blisko natury                                                          | Preview Copy Tweet             |
| nall Caps<br>ny Text<br>uperscript /     | Bold (sans)           | PLAC ZABAW dla dzieci blisko natury                                                          | Ctrl+C                         |
| bscript)<br>ini-me / Stacked             | Italic (serif)        | PLAC ZABAW dla dzieci blisko r Kopiuj link do podświetlenia<br>Wyszukaj "PLAC ZABAW dla dzie | cl" w Google                   |
| bble Text                                | Italic (sans)         | PLAC ZABAW dla dzieci blisko n. Drukuj                                                       | Ctrl+P Tweet                   |
| amonds<br>ld / Italic                    | Bold / italic (serif) | PLAC ZABAW dla dzieci blisk                                                                  | Fweet                          |
| uble-struck<br>utline)                   | Bold / italic (sans)  | PLAC ZABAW dla dzieci blisko natury                                                          | Copy Tweet                     |
| aktur / Gothie /<br>d English            | Script                | PLAC ZABAW dla dzieci bliske natury                                                          | Preview Copy Tweet             |
| assified                                 | Bold script           | PLAC ZABAW dła dzieci blisko natury                                                          | Preview Copy Tweet             |
| ill Width /                              | Double-struck         | PLAC ZABAW dla dzieci blisko natury                                                          | Preview Copy Tweet             |

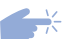

Po vytvorení novej stránky pridáme naše logo ako profilovú fotku.

| Zarządzanie stroną        |                         |                              |          |                  |
|---------------------------|-------------------------|------------------------------|----------|------------------|
| GRAJtu -                  |                         |                              |          |                  |
| Meta Business Suite ^     |                         |                              |          |                  |
| Skrzynka odbiorcza        |                         |                              |          |                  |
| Terminarz                 |                         |                              |          |                  |
| Narzędzia do publikowania |                         |                              | ANT      | G Edytuj         |
| Aktualności               | GRA It                  |                              |          |                  |
| Aplikacje biznesowe       | Utwórz na:              | zwę użytkownika · Plac zabaw |          | + Dodaj przycisk |
| ≓ Promuj                  | Strona główna Grupy Wyo | darzenia Więcej 💌            | Ħ Promuj | Q G              |

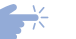

Ako titulnú fotku potom nastavíme našu infografiku.

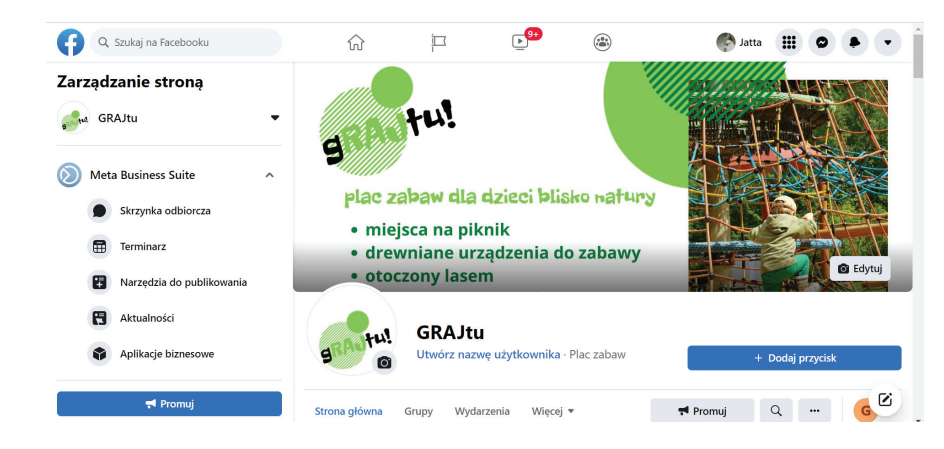

A stránka je hotová! Teraz už viete pri použití vyššie zmienených nástrojov tvoriť ďalší obsah a zdieľať ho na svojej stránke! Určite ste odviedli dobrú prácu a pokiaľ nieste s prvým pokusom spokojní, nezabudnite, že čím viac pokusov či chýb urobíte, tým lepší výsledok môžete dosiahnuť!